# TVD<sup>®</sup>

# Notifica di uscita caprini

Dal 1º gennaio 2020 gli allevatori devono notificare alla banca dati sul traffico di animali (BDTA) tutte le nascite, le entrate, le uscite, le importazioni, le esportazioni, i decessi e le macellazioni di caprini tramite il portale www.agate.ch. La registrazione nella BDTA è attiva **dal 6 gennaio 2020**.

# Termine di notifica

Per notificare l'uscita si hanno tre giorni.

### Menu notifica caprini

Per procedere alla notifica di uscita, selezionare dal menu a sinistra Notifiche > Caprini > Uscita.

La rubrica «Notifica» è attiva per tutti gli utenti BDTA che possiedono il ruolo «Allevatore» per la specie «Caprini».

| TVD <sup>®</sup>                  |                        |                          |         | đ       | 🕽 Lingua 👻 🔀 C  | asella j | postale 4 👻 🛓 🖬    | nene hadriana m     | warment en ander 194   | 🗸 🕞 Scoll      | egarsi |
|-----------------------------------|------------------------|--------------------------|---------|---------|-----------------|----------|--------------------|---------------------|------------------------|----------------|--------|
| Fissare la finestra del menu      | Notifiche /            | Caprini / Usoita         |         |         |                 |          |                    |                     |                        |                |        |
| A Pagina iniziale                 |                        |                          |         | _       |                 |          |                    |                     |                        |                |        |
| Persona                           | Data di uscita. "      |                          |         | 10      | .12.2019        | :   Ē    | j >                |                     |                        |                |        |
| S== Conto                         | Docume                 | ento d'accompagnamento * |         |         |                 | •        |                    |                     |                        |                |        |
| 🔀 Casella postale 4               | Informa                | zione del lotto          |         |         |                 |          |                    |                     |                        |                |        |
| Azienda                           | (*) Campo obbligatorio |                          |         |         |                 |          |                    |                     |                        |                |        |
| Notifiche                         | Numero di              | animali trovati 3        |         |         |                 |          |                    |                     |                        |                |        |
| r Ovini >                         |                        |                          |         |         |                 |          |                    |                     |                        |                |        |
| 🔭 Caprini 🗸 🗸                     | Avanti Q Filtre        |                          |         |         |                 |          |                    | Filtro              |                        |                |        |
| Prima registrazione               |                        | Numero di marca auric †  | Nome    | Sesso   | Data di nascita | Età      | Razza              | Storia dell'animale | Azienda di provenienza | Data d'entrata | Data   |
| Prima registrazione degli animali |                        | CHINAL                   |         | Femmina | 01.01.2014      | 2169     | Capra d'Appenzello | Sconosciuto         |                        | 01.01.2019     |        |
|                                   |                        | СНаталия                 | Press ( | Femmina | 20.12.2018      | 355      | Altri              | Sconosciuto         |                        | 01.01.2019     |        |
| Nascita                           |                        | CH                       | Contra- | Femmina | 01.05.2017      | 953      | Capra Buren        | Sconosciuto         |                        | 01.01.2019     |        |
| Importo dopo esportazione         | 1                      |                          |         |         |                 |          |                    |                     |                        |                | ,      |
| Entrata                           |                        |                          |         |         |                 |          |                    |                     |                        |                |        |
| Entrata dal recipiente            |                        |                          |         |         |                 |          |                    |                     |                        |                |        |
| Uscita                            |                        |                          |         |         |                 |          |                    |                     |                        |                |        |
| Esportazone                       |                        |                          |         |         |                 |          |                    |                     |                        |                |        |
| Soggiorno giornaliero             |                        |                          |         |         |                 |          |                    |                     |                        |                |        |
| Macellazione sull'azienda         |                        |                          |         |         |                 |          |                    |                     |                        |                |        |
| Morte                             |                        |                          |         |         |                 |          |                    |                     |                        |                |        |

#### Data di uscita

La data di uscita indica il giorno in cui l'animale lascia l'azienda. La si può inserire cliccando sul simbolo del calendario o manualmente.

#### Documento d'accompagnamento

La lista «Documento d'accompagnamento» prevede tre possibilità di scelta:

- «notifica senza documento d'accompagnamento»
- «notifica con documento d'accompagnamento»
- «creare unicamente il documento d'accompagnamento»

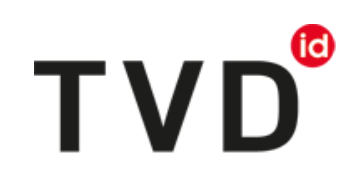

v

Notificazione senza documento d'accompagnamento Notificazione con documento d'accompagnamento Generare unicamente il documento accompagnatore

Documento d'accompagnamento \*

Informazione del lotto

(\*) Campo obbligatorio

#### Notifica di uscita con documento d'accompagnamento

È possibile effettuare notifiche con documento d'accompagnamento soltanto il giorno effettivo dell'uscita o al massimo il giorno dopo.

ATTENZIONE: se si effettua la notifica di un'uscita avvenuta nel passato, nella BDTA <u>non</u> si può creare un documento d'accompagnamento. In questo caso si deve usare il blocco dei documenti d'accompagnamento o il modello online dell'Ufficio federale della salute alimentare e di veterinaria (USAV).

#### Note sulla notifica di uscita

Alla voce «Informazioni sul lotto» si può inserire una nota sulla notifica, ad esempio il proprio cognome. Queste informazioni sono contenute nella notifica di entrata dal contenitore virtuale.

#### 1. Concludere la notifica

Selezionare gli animali da notificare e cliccare su «Avanti».

| Notifiche /                   | Caprini / Uscita        |      |                                                 |                 |      |                    |                     |                        |                |      |  |  |
|-------------------------------|-------------------------|------|-------------------------------------------------|-----------------|------|--------------------|---------------------|------------------------|----------------|------|--|--|
| Data di u                     | iscita *                |      | 10                                              | .01.201         | : Ē  | j >                |                     |                        |                |      |  |  |
| Documento d'accompagnamento * |                         |      | Notificazione senza documento d'accompagnamento |                 |      |                    |                     |                        |                |      |  |  |
| Informaz                      | ione del lotto          |      |                                                 |                 |      |                    |                     |                        |                |      |  |  |
| (*) Camp                      | oo obbligatorio         |      |                                                 |                 |      |                    |                     |                        |                |      |  |  |
| Numero di                     | animali trovati 3       |      |                                                 |                 |      |                    |                     |                        |                |      |  |  |
| Ə Ava                         | nti                     |      |                                                 |                 |      |                    |                     | Q                      | Filtro         |      |  |  |
|                               | Numero di marca auric ↑ | Nome | Sesso                                           | Data di nascita | Età  | Razza              | Storia dell'animale | Azienda di provenienza | Data d'entrata | Data |  |  |
| ~                             | CH                      |      | Femmina                                         | 01.01.2014      | 2169 | Capra d'Appenzello | Sconosciuto         |                        | 01.01.2019     |      |  |  |
|                               | СН                      | Out  | Femmina                                         | 20.12.2018      | 355  | Altri              | Sconosciuto         |                        | 01.01.2019     |      |  |  |
|                               | CH                      | Com. | Femmina                                         | 01.05.2017      | 953  | Capra Buren        | Sconosciuto         |                        | 01.01.2019     |      |  |  |
|                               |                         |      |                                                 |                 |      |                    |                     |                        |                | •    |  |  |

#### 2. Confermare la notifica

Per confermare la notifica, cliccare in basso a destra su «Conferma».

|                                                                                                    |                     |                        |       | •               | ΤΛΟ   |
|----------------------------------------------------------------------------------------------------|---------------------|------------------------|-------|-----------------|-------|
| onfermazione dell'uscita                                                                                                |                     |                        |       |                 |       |
| Data di uscita                                                                                                    |                     | 10.01.20               |       |                 |       |
| Informazione del lotto                                                                                                  |                     |                        |       |                 |       |
|                                                                                                    |                     |                        |       |                 |       |
| quantità degli animali scelti <b>1</b>                                                                                  |                     |                        |       |                 |       |
| quantità degli animali scelti <b>1</b><br>seguenti animali sono stati scelti da voi per u                               | n'uscita:           |                        |       |                 |       |
| quantità degli animali soelti <b>1</b><br>seguenti animali sono stati scelti da voi per u<br>Numero di marca auricolare | n'uscita:<br>1 Nome | Azienda di provenienza | Sesso | Data di nascita | Razza |

# A questo punto compare il messaggio:

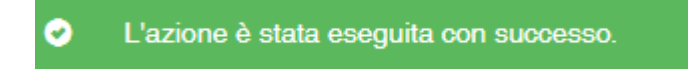

L'uscita è stata registrata nella BDTA.

#### Helpdesk

Per eventuali difficoltà o problemi nell'effettuare la notifica contattare l'helpdesk Agate all'indirizzo info@agatehelpdesk.ch o al numero 0848 222 400 (attivo da lunedì a venerdì, 08.00 - 16.30).